MUM Cambodia Phnom Penh, January 21, 2019

Using BCP to Create Layer 2 Networks Over the Internet

Faris Jawad

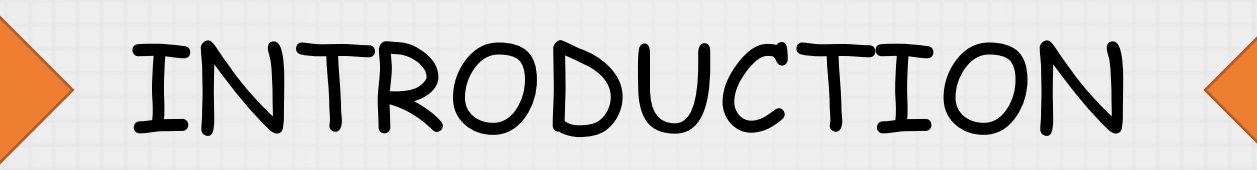

#### ABOUT FARIS JAWAD

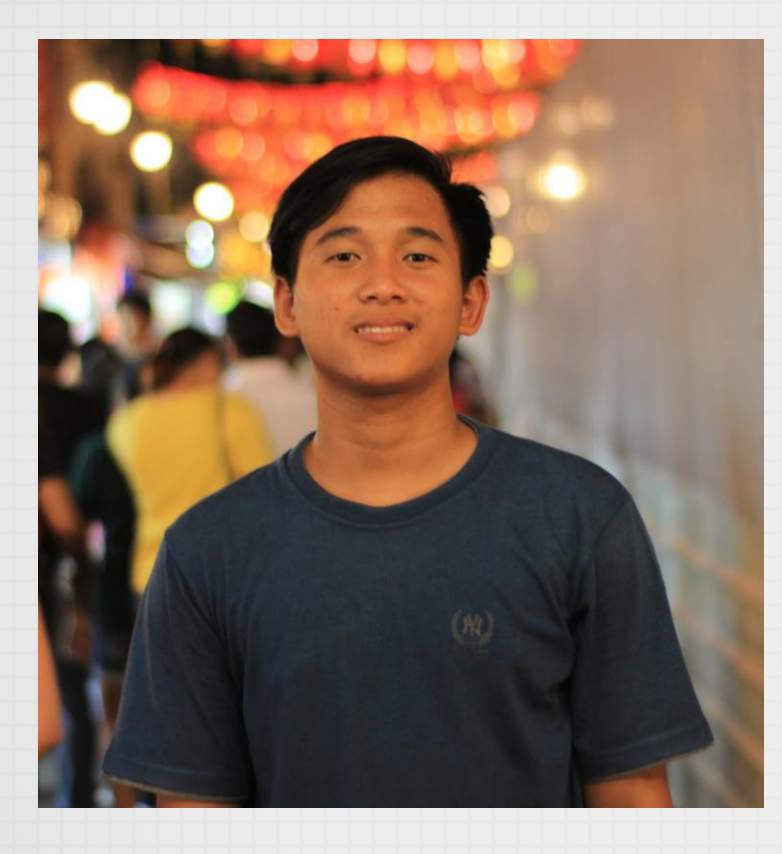

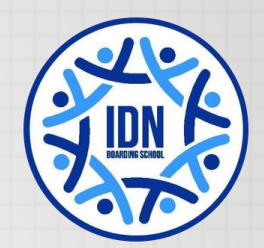

- MTCNA & MTC [all] E
- Mikrotik Consultant
- Trainer at NetVlop Academy

#### **ABOUT IDN Fondation**

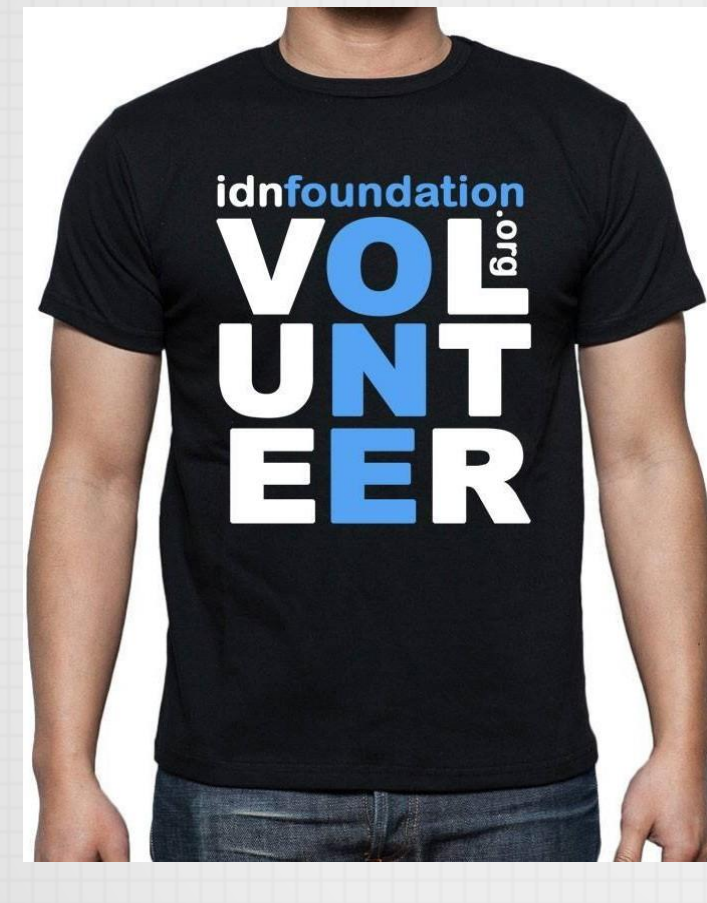

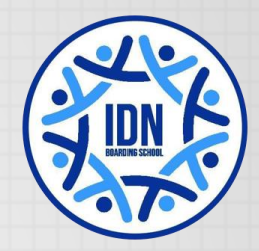

- NGO as Yayasan IDN Kemenkumham No. AHU – 0025185. AH .01.04 Year 2016
- Program
  - School (Vocational High School and Junior High School)
  - Pesantren Networking & Programming (1 year training program for vocational high school graduates)

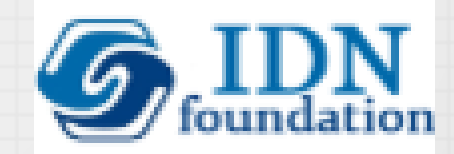

#### ABOUT SMP & SMK IDN

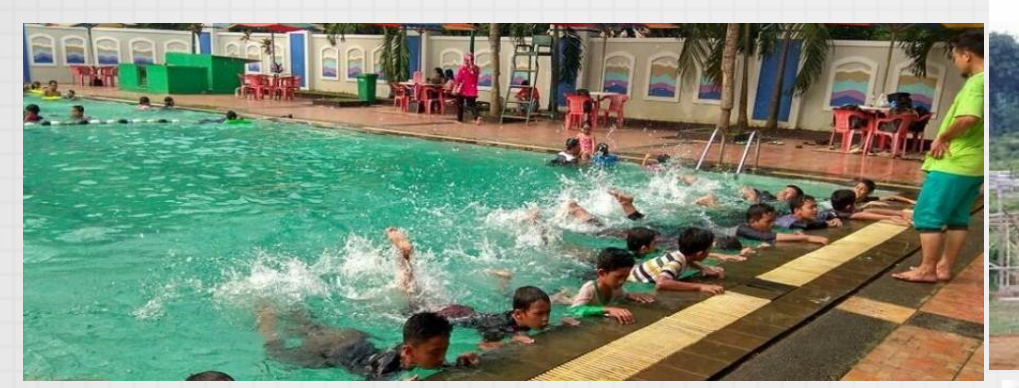

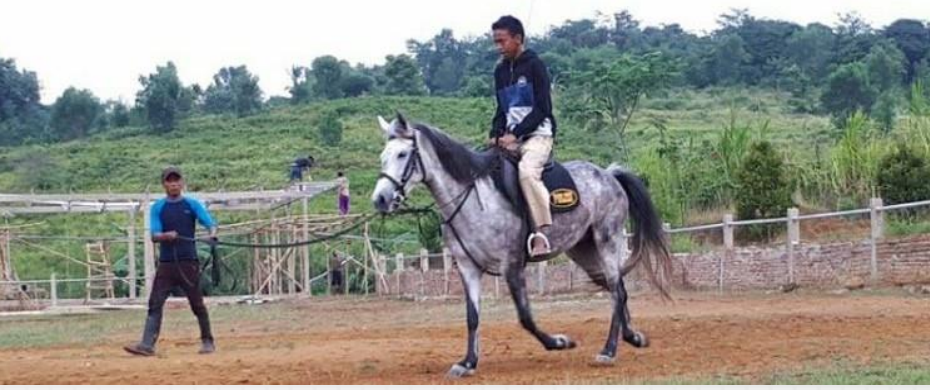

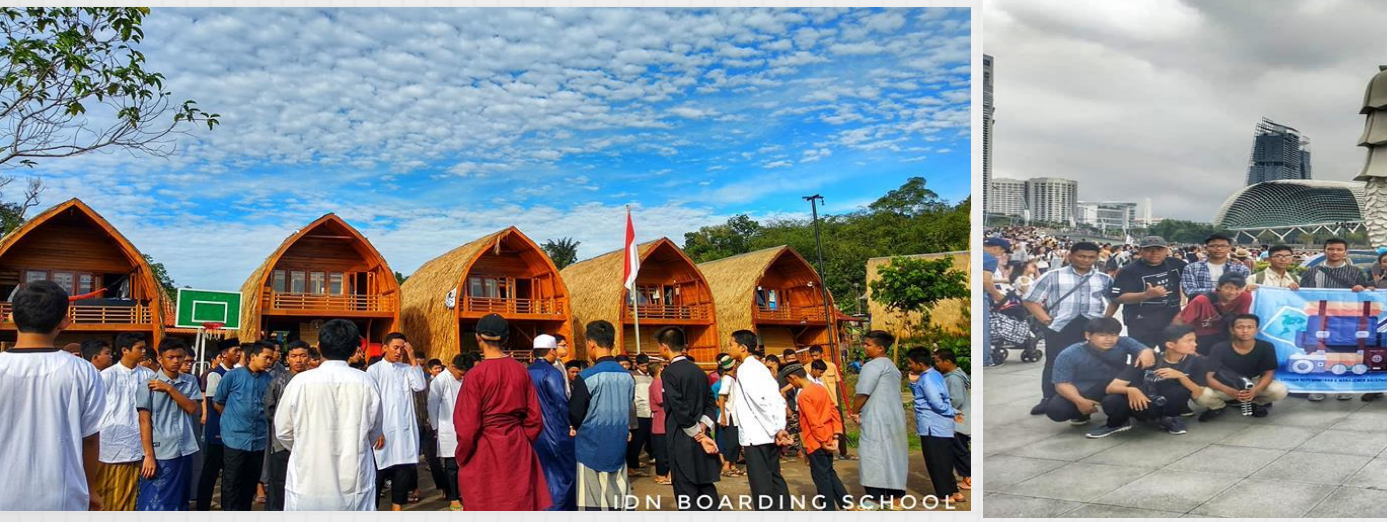

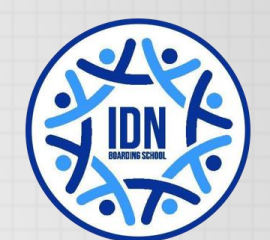

#### Vocational Teacher Training

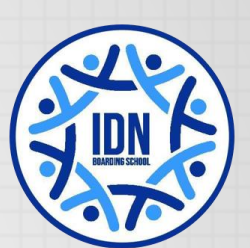

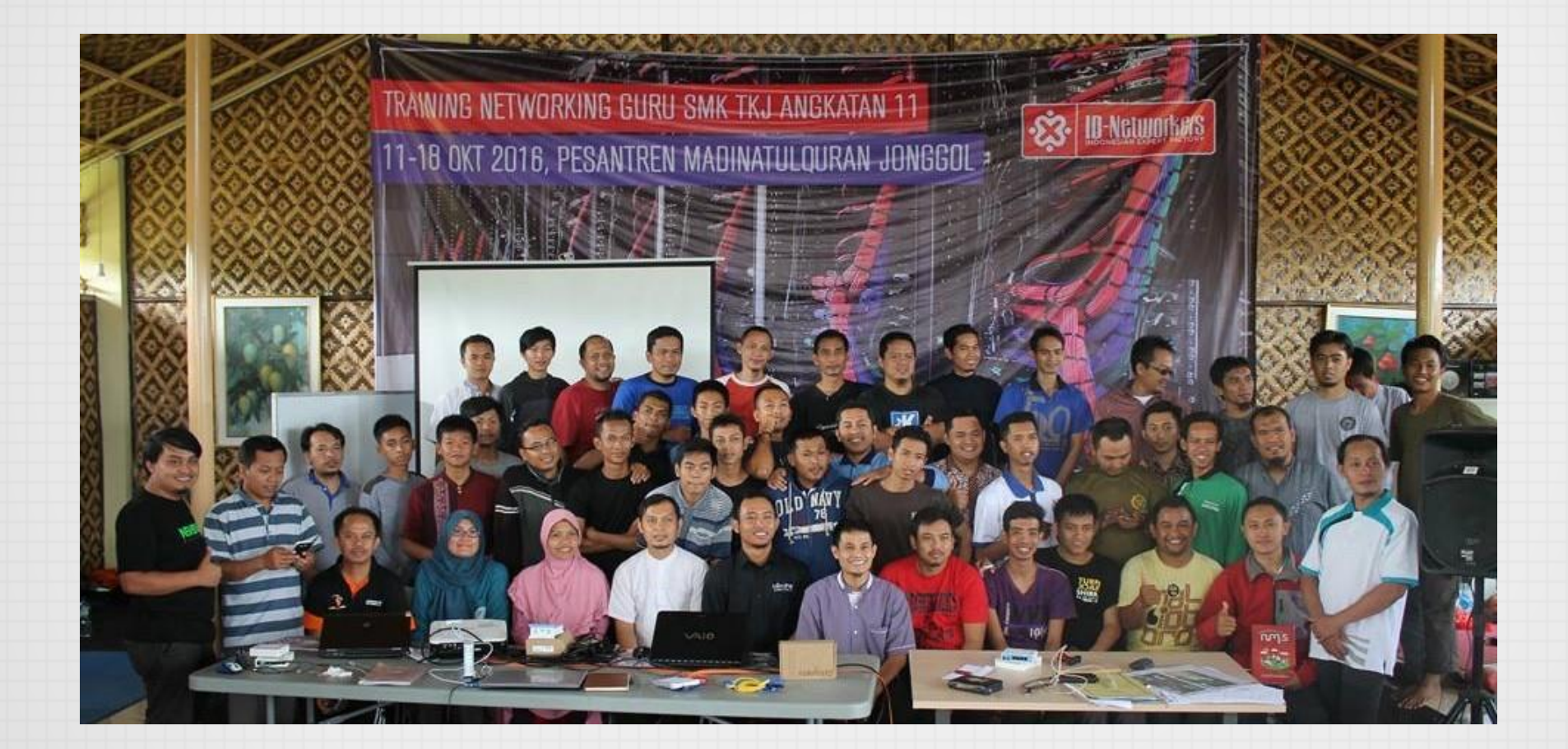

#### Pesantren Networking & Programming

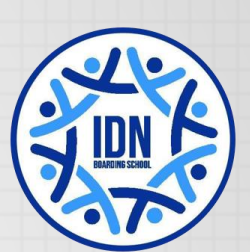

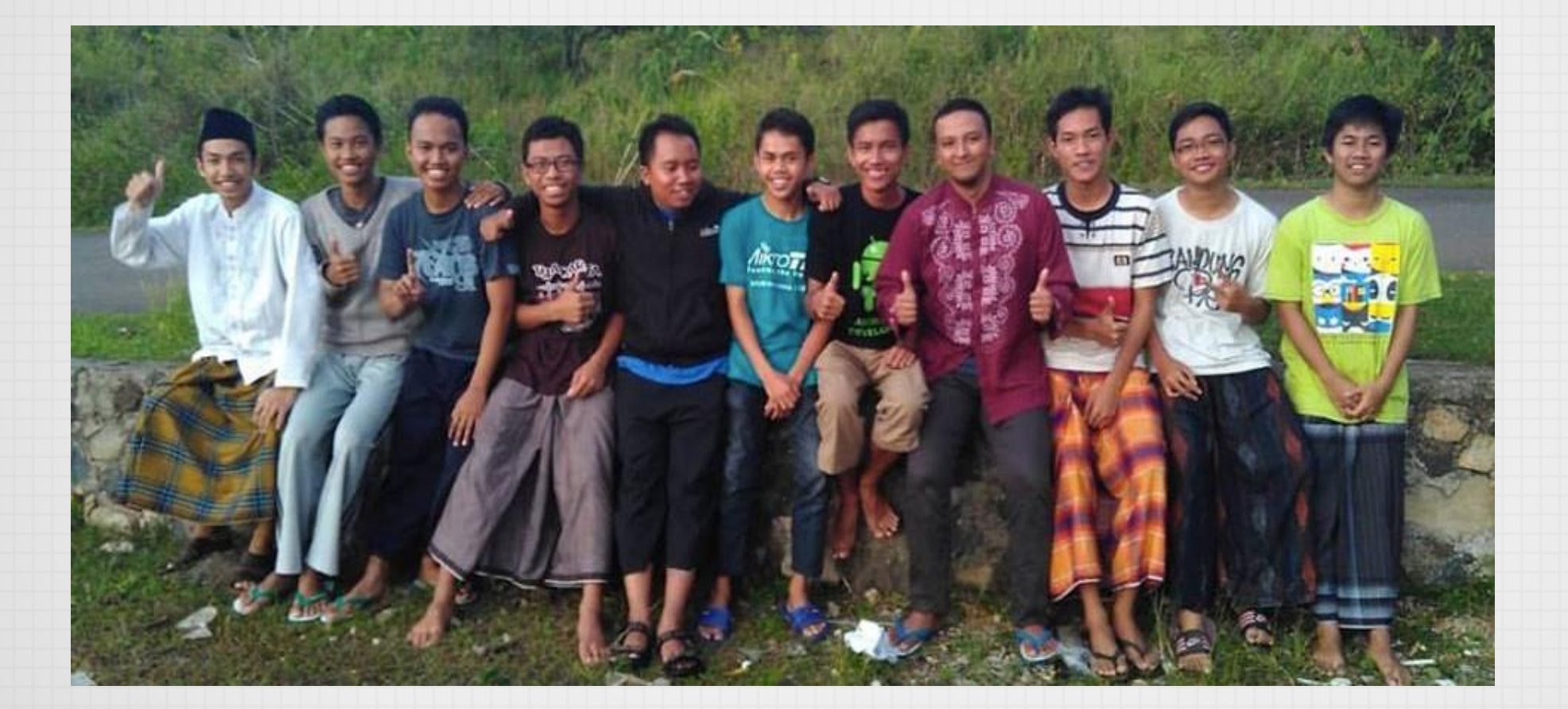

# BCP For Layer 2 Network

#### What is **BCP**?

BCP is a method that makes it possible to bridge Ethernet packets via PPP links. The established BCP is an independent part of the PPP tunnel, it is not related to the IP address of the PPP interface, bridging and routing can occur at the same time independently. BCP can be used as a substitute for EoIP + former VPN Tunnel or WDS link via wireless network.

RouterOS supports BCP (Bridge Control Protocol) for PPP, PPTP, L2TP and PPPoE interfaces.

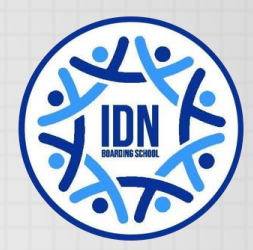

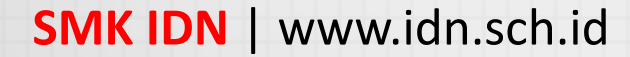

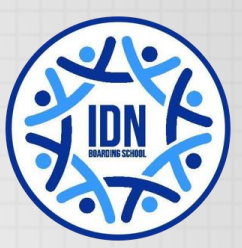

#### BCP Topology

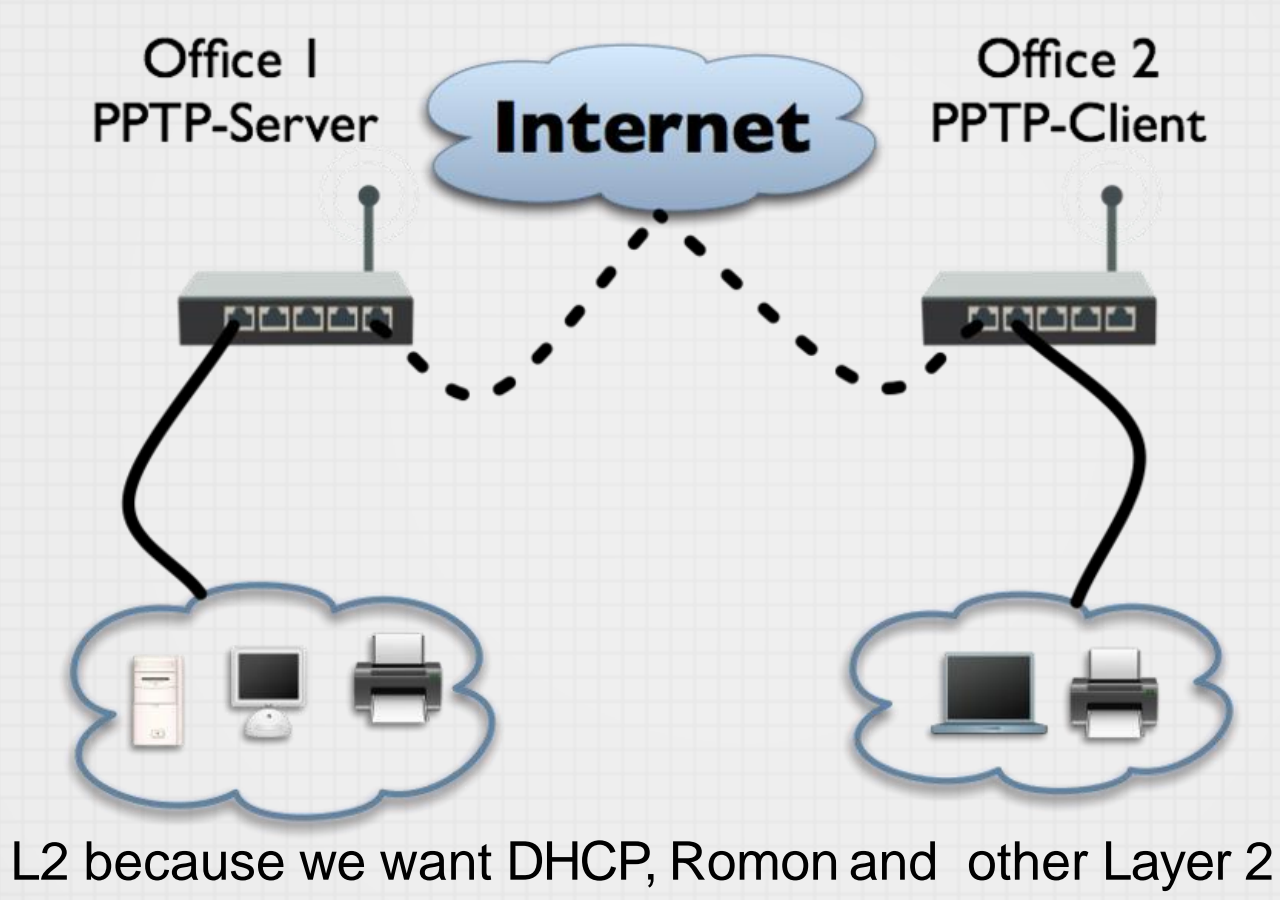

L2 because we want DHCP, Romon and other Layer services like VOIP Discovery over the WAN

#### L2 VS L3 VPN

| Site-to-site Layer 2 VPN                     | Site-to-site Layer 3 VPN                             |
|----------------------------------------------|------------------------------------------------------|
| All sites share same LAN IP subnet           | Each site has different LAN IP subnet                |
| Broadcast domain is end-to-end<br>everywhere | Broadcast is not possible between sites              |
| Centralized DHCP Server                      | Independent DHCP Server<br>in each site              |
| Centralized Internet Gateway                 | Possible individual Internet Gateway<br>in each site |
| Based on bridging<br>No routing required     | Static Route or<br>Dynamic Routing Protocol required |
|                                              |                                                      |

• Site = Location = Office

\* Reference: Lay Minh (Makito) April 24th, 2017 MikroTik User Meeting, Phnom Penh, Cambodia

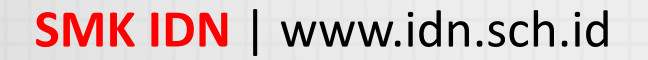

# L2VPN Methods in RouterOS

- EoIP + Bridging
  - IPSec encryption but no authentication mechanism
  - Additional packet overhead, additional configuration steps
  - Easy to configure, harder to maintain.
  - Must create one static tunnel for every client.
  - Requires Public IP is every location
- Point to Point Protocol (PPP) + Bridge Control Protocol (BCP)
  - Only Hub router needs Public IP
  - Hub router configuration is one time work, for each new location, only Spoke router needs to be configured
  - Client-Server type VPN, requires more efforts on initial configuration

#### Bridging

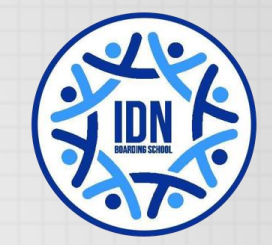

- Bridging is simply the ability to join together different interfaces into one logical interface
- Bridges behave much like switches, and after 6.41 they offload to onboard switches
- Bridging over a Layer 3 network is useful for extending Layer 2 services from Point A to Point B when you do not control the network in between. (The Internet)

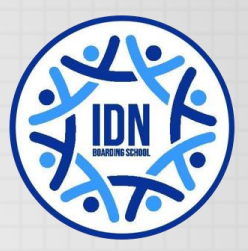

# Bridge Control Protocol (BCP)

- Point to Point Protocol (PPP) + BCP
- Hub and spoke network is easily built
- Only a single directly connected border router is required (or dst-nat)
- Only requires 1 public Ip for the server side (not like EoIP)
- Clients can be static or dynamic IP's
- Tunnels can be created quickly by remote devices
- Single step configuration, not tunnel over a tunnel
- Provides authentication and encryption in a single step

#### I Don't see BCP

| hasbi@CC:2D:E0:87:AB:57 (SMK-IDN) - WinBox v6.43 | .2 on hAP lite (smips) |
|--------------------------------------------------|------------------------|
|--------------------------------------------------|------------------------|

| Session | Settings | Dashboard |  |
|---------|----------|-----------|--|
|         |          |           |  |

| <b>N</b>      | Safe Mode     | е                | Session: CC:2D:E0:87:AB:57 |
|---------------|---------------|------------------|----------------------------|
| Â             | Quick Set     |                  |                            |
| Ĵ             | CAPsMAN       |                  |                            |
| 7             | Interfaces    |                  |                            |
| ŝ             | Wireless      |                  |                            |
| 50 d<br>12 19 | Bridge        |                  |                            |
| <b></b>       | PPP           |                  |                            |
|               | Switch        |                  |                            |
| °t            | Mesh          |                  |                            |
| 255           | IP            | $\triangleright$ |                            |
|               | MPLS          | $\triangleright$ |                            |
| 2             | Routing       | Þ                |                            |
| 6             | System        | Þ                |                            |
| 9             | Queues        |                  |                            |
|               | Files         |                  |                            |
|               | Log           |                  |                            |
| 9             | Radius        |                  |                            |
| ×             | Tools         | Þ                |                            |
| 2             | New Terminal  |                  |                            |
|               | Make Supout.r | f                |                            |
| •             | Manual        |                  |                            |
|               | New WinBox    |                  |                            |
|               | Exit          |                  |                            |
| $\times$      |               |                  |                            |

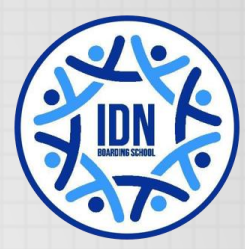

to find the BCP feature we can find it when Configuring PPP Profile

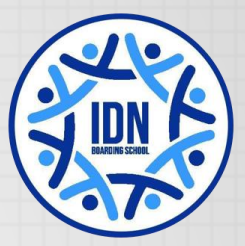

# VPN Configuration **EoIP** Method

- HQ: 3 Steps to complete
  - 1. Create Bridge Interface
  - 2. Create EoIP Tunnel to Each Branch
  - 3. Add your LAN interface and EoIP Tunnel as Bridge Ports to the Bridge you created in Step 1
- Branch : 3 Steps to complete
  - 1. Create Bridge Interface
  - 2. Create EoIP Tunnel to HQ
  - 3. Add your LAN interface and EoIP Tunnel as Bridge
    - Ports to the Bridge you created in Step 1

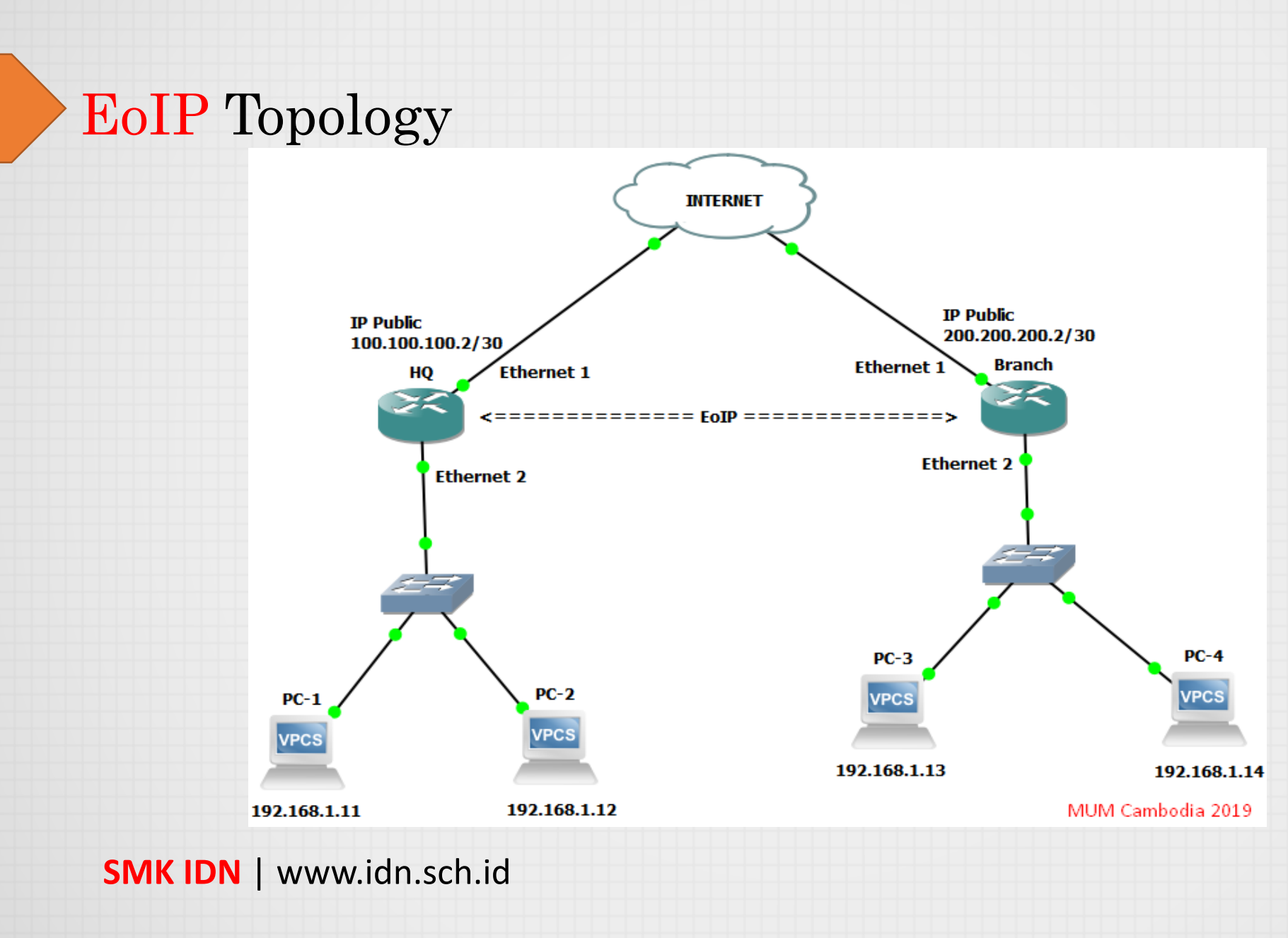

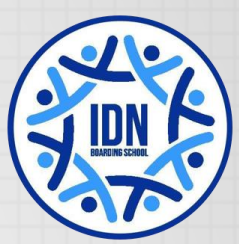

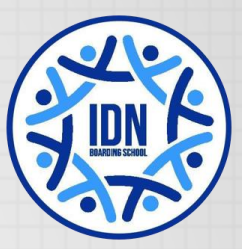

# Configuration - EoIP HQ (Step 1)

- Create VPN Bridge:
  - Bridge menu -> [+]
  - Interaface Name : Bridge-EoIP
  - STP Protocol Mode : rstp

| ew Interface<br>eneral STP Status Traffic<br>Protocol Mode: O none O stp I rstp<br>Priority: 8000 | her |
|---------------------------------------------------------------------------------------------------|-----|
|                                                                                                   |     |
|                                                                                                   |     |
|                                                                                                   |     |

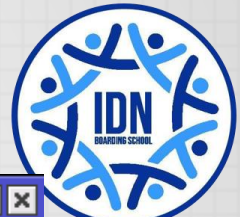

# Configuration - EoIP HQ (Step 2)

- Create EoIP Tunnels to Branch
  - Interface menu -> [+] -> EoIP Tunnel
  - Local Address is Public IP of the HQ
  - Remote Address is Public IP of Branch
  - Tunnel ID is unique for every EoIP Tunnel, must be same between peers
  - **IPsec** Secret can be configured if you need encryption, must be same between peers

HQ IP Public= 100.100.100.2Branch IP Public= 200.200.200.2

| New Inter | face      |                      |         |
|-----------|-----------|----------------------|---------|
| General   | Loop Pr   | otect Status Traffic | ОК      |
|           | Name:     | EoIP-Branch          | Cancel  |
|           | Type:     | EoIP Tunnel          | Apply   |
|           | MTU:      | ▼                    | Disable |
| Acti      | ual MTU:  |                      | Comment |
|           | L2 MTU:   |                      | Сору    |
| MAC       | Address:  | 02:3E:58:5D:17:BE    | Remove  |
|           | ARP:      | enabled <b>T</b>     | Torch   |
| ARP       | Timeout:  | ▼                    |         |
| Local     | Address:  | 100.100.100.2        |         |
| Remote    | Address:  | 200.200.200.2        |         |
| Т         | unnel ID: | 97                   |         |
| IPse      | c Secret: | smkidn               |         |
| 11 30     | o ocoror. |                      |         |
| К         | eepalive: | ▼                    |         |
|           | DSCP:     | inherit 두            |         |
| Dont F    | ragment:  | no F                 |         |
|           |           | Clamp TCP MSS        |         |
|           |           | Allow Fast Path      |         |

# JUN K

#### Configuration - EoIP HQ (Step 3)

- Add LAN Interface (ether2) and EoIP Tunnels to VPN Bridge (Bridge-EoIP)
  - Bridge menu -> [+] Ports -> [+]

| New Bridge Port          |         | New Bridge Port       |         |
|--------------------------|---------|-----------------------|---------|
| General Status           | ОК      | General Status        | ОК      |
| Interface: EoIP-Branch F | Cancel  | Interface: Ether2-LAN | Cancel  |
| Bridge: Bridge-EoIP Ŧ    | Apply   | Bridge: Bridge-EoIP   | Apply   |
| Priority: 80 hex         | Disable | Priority: 80 hex      | Disable |
| Path Cost: 10            | Comment | Path Cost: 10         | Comment |
| Horizon:                 | Сору    | Horizon:              | Сору    |
| Edge: auto               | Remove  | Edge: auto            | Remove  |
| External FDB: auto       |         | Point To Point: auto  |         |
| Auto Isolate             |         | External FDB: auto    |         |
|                          |         | Auto Isolate          |         |
| SMK IDN   www.idn.scl    | n.id    |                       |         |

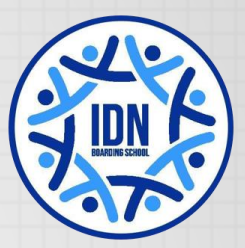

### Configuration - EoIP Branches (Step 1)

- Create VPN Bridge:
  - Bridge menu -> [+]
  - Interface Name : Bridge-EoIP
  - STP Protocol Mode : rstp

| lew Interface              |           | New Interface               | [        |
|----------------------------|-----------|-----------------------------|----------|
| General STP Status Traffic | ОК        | General STP Status Traffic  | ОК       |
| Name: Bridge-EoIP          | Cancel    | Protocol Mode: C none C sto | Cano     |
| Type: Bridge               | Apply     | Priority: 8000              | bex Appl |
| MTU:                       | ▼ Disable |                             |          |
| Actual MTU:                | Comment   | Max Message Age: 00:00:20   | Disab    |
| L2 MTU:                    |           | Forward Delay: 00:00:15     | Comm     |
| MAC Address:               | Remove    | Transmit Hold Count: 6      | Сор      |
| ARP: enabled               | ₹ Torch   | Ageing Time: 00:05:00       | Remo     |
| ARP Timeout:               | ▼         |                             | Torc     |
| Admin. MAC Address:        | ▼         |                             |          |

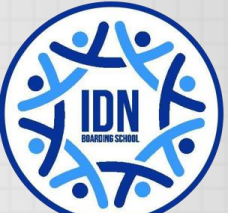

#### Configuration - EoIP Branches (Step 2)

- Create a EoIP Tunnels to HQ :
  - Interface menu -> [+] EoIP Tunnel
  - Local Address is Public IP of the Branch
  - Remote Address is Public IP of HQ
  - Tunnel ID is unique for every EoIP Tunnel, must be same between peers
  - IPsec Secret can be configured if you need encryption, must be same between peers

HQ IP Public = 100.100.100.2 Branch IP Public = 200.200.200.2

| New Internat |                             |         |
|--------------|-----------------------------|---------|
| General [    | Loop Protect Status Traffic | ОК      |
|              | Name: EoIP-HQ               | Cancel  |
| _            | Type: EoIP Tunnel           | Apply   |
|              | MTU:                        | Disable |
| Actual       | MTU:                        | Comment |
| L2           | MTU:                        | Сору    |
| MAC Ad       | Idress: 02:EB:69:03:39:55   | Remove  |
|              | ARP: enabled                | Torch   |
| ARP Tir      | meout:                      |         |
| Local Ad     | Idress: 200.200.200.2       |         |
| Remote Ad    | dress: 100.100.100.2        |         |
| Tuni         | nel ID: 97                  |         |
| IPsec S      | Secret: smkidn              |         |
| Kee          | palive:                     |         |
| I            | DSCP: inherit               |         |
| Dont Frag    | gment: no                   |         |
|              | ✓ Clamp TCP MSS             |         |
|              | Allow Fast Path             |         |

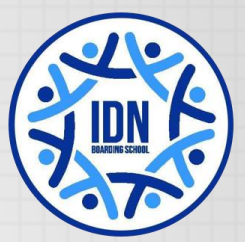

×

#### Configuration - EoIP Branches (Step 3)

- Add LAN Interface (ether2) and EoIP Tunnels to VPN Bridge (Bridge-EoIP)
  - Bridge menu -> [+] Ports -> [+]

| New Bridge Port             |          | New Bridge Port                   |       |
|-----------------------------|----------|-----------------------------------|-------|
| General Status              | ОК       | General Status                    | ОК    |
| Interface: EoIP-HQ <b>T</b> | Cancel   | Interface: Ether2-LAN <b>Ŧ</b> Ca | incel |
| Bridge: Bridge-EoIP ₹       | Apply    | Bridge: Bridge-EoIP <b>=</b> A    | pply  |
| Prioritu: 00 box            | Disable  |                                   |       |
| Honky. 00 Hex               | Disable  | Priority: 80 hex Dis              | sable |
| Path Cost: 10               | Comment  |                                   |       |
|                             |          | Path Cost: 10 Con                 | nment |
| Horizon:                    | Сору     |                                   |       |
|                             | Permette | Horizon: C                        | ору   |
| Edge: auto 🔻                | Nelliove |                                   |       |
|                             |          | Edge: auto                        | nove  |
| Point To Point: auto        |          |                                   |       |
| External FDB: auto          |          | Point To Point: auto              |       |
|                             |          |                                   |       |
| Auto Isolate                |          | External FDB: auto                |       |
|                             |          | Auto Isolate                      |       |
| SMK IDN I www.idn sch id    |          |                                   |       |

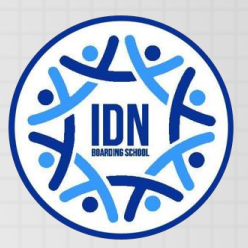

# VPN Configuration PPP + BCP Method

- There are a few kinds of PPP Tunnels supported in RouterOS:
  - Point to Point Tunneling Protocol (PPTP)
    - Well-known
  - Layer 2 Tunneling Protocol (L2TP)
    - Can combine with IPsec for encryption
  - Secure Socket Tunneling Protocol (SSTP)
    - Very secure, can bypass most of the firewall, but slow
- BCP is Bridge Control Protocol, allows sending Ethernet Frame over PPP.
- Due to all PPP Tunnels' configurations are quite similar,
- We will show only L2TP example in this presentation.

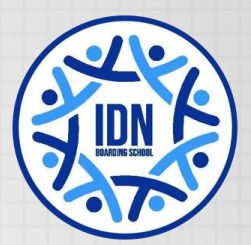

# VPN Configuration PPP + BCP Method

- HQ : 6 Steps to complete
  - 1. Create Bridge Interface
  - 2. Add LAN interface to the Bridge Port
  - 3. Create IP Pool for VPN point-to-point IPs
  - 4. Create PPP Profile by assigning the Bridge in the profile
  - 5. Create PPP Secret using PPP Profile you created in Step 4
  - 6. Enable L2TP VPN Server
- Branch : 4 Steps to complete
  - 1. Create Bridge Interface
  - 2. Add LAN interface to the Bridge Port
  - 3. Create PPP Profile by assigning the Bridge in the profile
  - 4. Create L2TP Client Interface

#### L2TP + BCP Topology

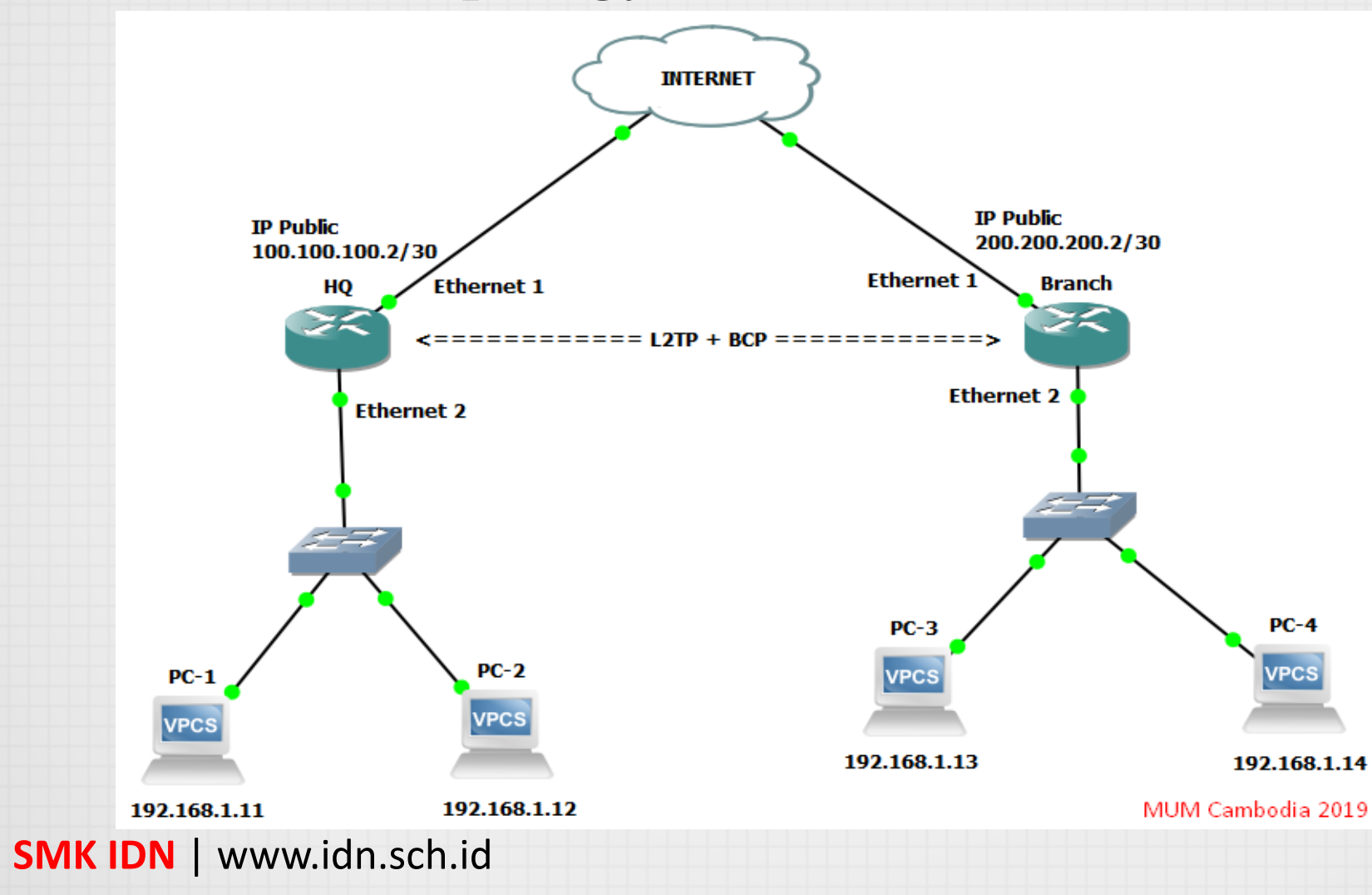

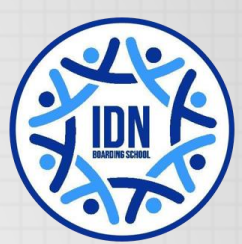

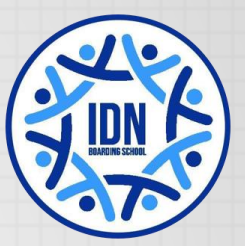

T

## Configuration - PPP + BCP HQ (Step 1 & 2)

New Interface

General STP Status Traffic

Name: Bridge-BCP

Type: Bridge

MTU:

Actual MTU:

L2 MTU:

- 1. Create a VPN Bridge :
  - Bridge menu -> [+]
  - Interface Name: Bridge-BCP
  - Protocol Mode: rstp

- 2. Add LAN Interface (ether2) as Bridge Ports :
  - Bridge menu -> Ports -> [+]
  - Interface: ether2
  - Bridge: Bridge-BCP

| New | Bridge Port |              |         |
|-----|-------------|--------------|---------|
| Gen | eral Statu  | 3            | ОК      |
|     | Interface:  | Ether2-LAN Ŧ | Cancel  |
|     | Bridge:     | Bridge-BCP ₹ | Apply   |
|     | Priority:   | 80 hex       | Disable |
|     | Path Cost:  | 10           | Comment |
|     |             |              |         |

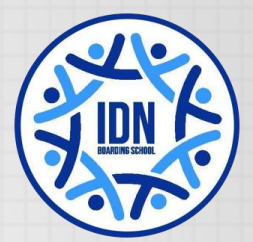

# Configuration - PPP + BCP HQ (Step 3)

- Create IP Pool for VPN point-to-point IP :
  - IP -> Pools -> [+]

- When Branches connected to VPN, they will get IP from this IP range, and these IPs can be used for monitoring
- The use of IP Pool is highly recommended if you have many branches, for example in the hub and spoke topology

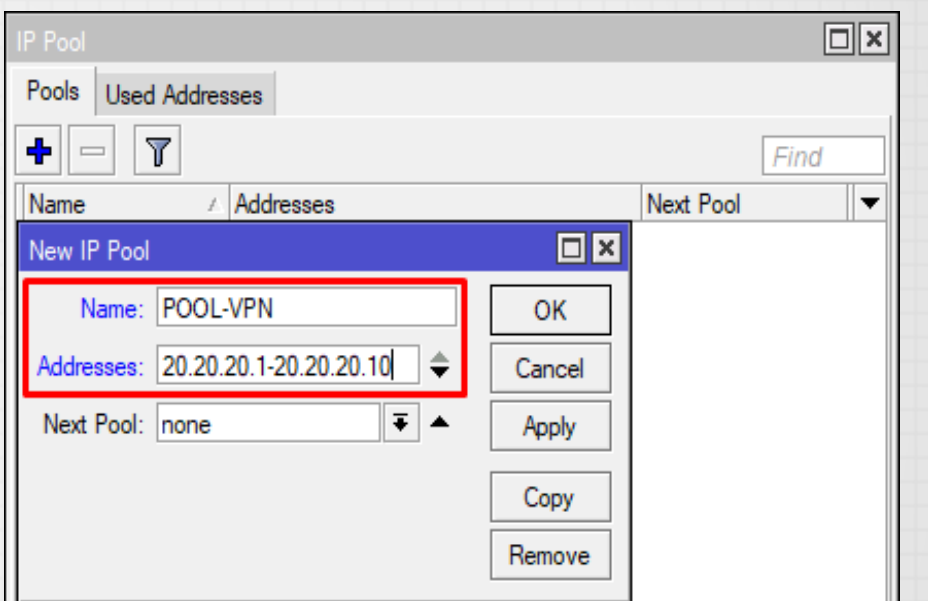

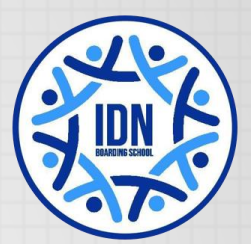

## Configuration - PPP + BCP HQ (Step 4)

- Create PPP Profile, enable BCP by assigning VPN Bridge in the PPP Profile:
  - PPP menu -> Profiles -> [+]
  - Local Address is HQ's VPN P2P IP
  - Remote Address is Branches' VPN
    P2P IP range
  - By assigning Bridge-BCP to Bridge, BCP will be enabled on this VPN Server, and all VPN Clients with BCP capability will be added automatically to the Bridge port when connected

| New PPP Profile                        |         |
|----------------------------------------|---------|
| General Protocols Limits Queue Scripts | ОК      |
| Name: BCP-Profile                      | Cancel  |
| Local Address: 10.10.10.0 🔻 📥          | Apply   |
| Remote Address: POOL-VPN 🔻             | Comment |
| Bridge: Bridge-BCP Ŧ                   | Сору    |
| Bridge Port Priority:                  | Remove  |
| Bridge Path Cost:                      |         |

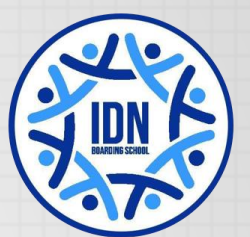

#### Configuration - PPP + BCP HQ (Step 5)

- Create PPP Secrets for Branches:
  - PPP menu -> Secrets ->[+]
  - Name is VPN Username
  - Password is VPN Password
  - Service can be L2TP or any
  - Assign the **PPP Profile** that you created in Step 4 as Profile
- Technically you can use:
  - same PPP Secret for all Branches
  - or different PPP Secret per Branch

| New PPP Secret   |             |         |
|------------------|-------------|---------|
| Name:            | faris       | ОК      |
| Password:        | jawad 🔺     | Cancel  |
| Service:         | I2tp ∓      | Apply   |
| Caller ID:       | ▼           | Disable |
| Profile:         | BCP-Profile | Comment |
| Local Address:   | ▼           | Сору    |
| Remote Address:  | ▼           | Remove  |
| Routes:          |             |         |
| Limit Bytes In:  | ▼           |         |
| Limit Bytes Out: |             |         |
| Last Logged Out: |             |         |
| enabled          |             |         |
|                  |             |         |

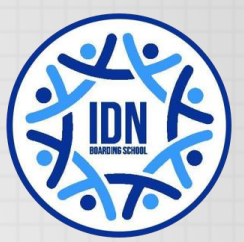

### Configuration - PPP + BCP HQ (Step 6)

- Enable L2TP VPN Server
  - PPP menu -> L2TP Server button
  - Default Profile: BCP-Profile
  - Fill in IPsec Secret if you want to have encryption on the link

| L2TP Server                         |        |
|-------------------------------------|--------|
| Enabled                             | ОК     |
| Max MTU: 1450                       | Cancel |
| Max MRU: 1450                       | Apply  |
| MRRU:                               |        |
| Keepalive Timeout: 30               |        |
| Default Profile: BCP-Profile F      |        |
| Max Sessions:                       |        |
| Authentication: 🗹 mschap2 🔽 mschap1 |        |
| ✓ chap ✓ pap                        |        |
| Use IPsec                           |        |
| IPsec Secret: smkidn                |        |
| Allow Fast Path                     |        |

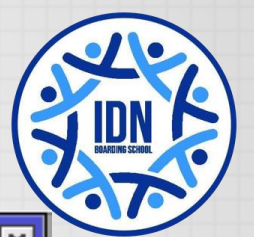

#### Configuration - PPP + BCP Branches (Step 1 & 2)

Nev

Ge

- 1. Create a VPN Bridge:
  - Bridge menu -> [+]
  - Interface Name: Bridge-BCP
  - STP Protocol Mode: rstp

- 2. Add LAN interface (ether2) as Bridge Ports:
  - Bridge menu -> Ports -> [+]
  - Interface: ether2
  - Bridge: Bridge-BCP

| v Interface                |         |
|----------------------------|---------|
| neral STP Status Traffic   | ОК      |
| Name: Bridge-BCP           | Cancel  |
| Type: Bridge               | Apply   |
| MTU:                       | Disable |
| Actual MTU:                | Comment |
| L2 MTU:                    | Сору    |
| New Bridge Port            |         |
| S: General Status          | ОК      |
| Interface: Ether2-LAN Ŧ    | Cancel  |
| Bridge: Bridge-BCP <b></b> | Apply   |
|                            |         |

Disable

Comment

Copy

hex

Ŧ

Priority: 80

Path Cost: 10

Horizon:

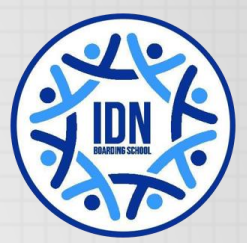

### Configuration - PPP + BCP Branches (Step 3)

- Create PPP Profile, enable BCP by assigning VPN Bridge in the PPP Profile:
  - PPP menu -> Profiles -> [+]
  - By assigning Bridge-BCP to Bridge, BCP will be enabled on this VPN Client, PPP Interfaces using this profile will be added automatically to the Bridge port when connected to VPN Server that supports BCP

| New PPP Profile       |          |       |         |         |
|-----------------------|----------|-------|---------|---------|
| General Protocols     | Limits   | Queue | Scripts | ОК      |
| Name:                 | BCP-Pro  | file  |         | Cancel  |
| Local Address:        |          |       | •       | Apply   |
| Remote Address:       |          |       | •       | Comment |
| Bridge:               | Bridge-B | ICP   | ₹ ▲     | Сору    |
| Bridge Port Priority: |          |       | -       | Remove  |
| Bridge Path Cost:     |          |       | •       |         |

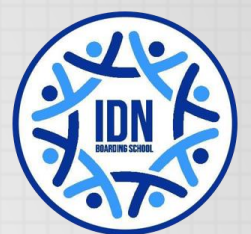

#### Configuration - PPP + BCP Branches (Step 4)

- Create L2TP Client Interface, connect to L2TP Server in HQ:
  - PPP -> [+] -> L2TP Client
  - Connect To HQ's Public IP
  - User and Password are Name and Password of PPP Secret in VPN Server
  - Profile: BCP-Profile
  - Fill in **IPsec Secret** if you want to have encryption on the link

| New Interface                   |          | ×       |
|---------------------------------|----------|---------|
| General Dial Out Status Traffic | ОК       |         |
| Name: L2TP-HQ                   | Cancel   |         |
| Type: L2TP Client               | Apply    |         |
| Actual MTU:                     | Disable  |         |
| Max MTU: 1450                   | Commen   |         |
| Max MRU: 1450                   | -        | -       |
| New Interface                   |          |         |
| General Dial Out Status Traffic |          | ОК      |
| Connect To: 100.100.100.2       |          | Cancel  |
| User: faris                     |          | Apply   |
| Password: jawad                 | ]▲       | Disable |
| Profile: BCP-Profile            | ₹        | Comment |
| Keepalive Timeout: 60           | <b>▲</b> | Сору    |
| ✓ Use IPsec                     |          | Remove  |
| IPsec Secret: smkidn            |          | Torch   |

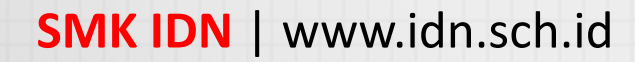

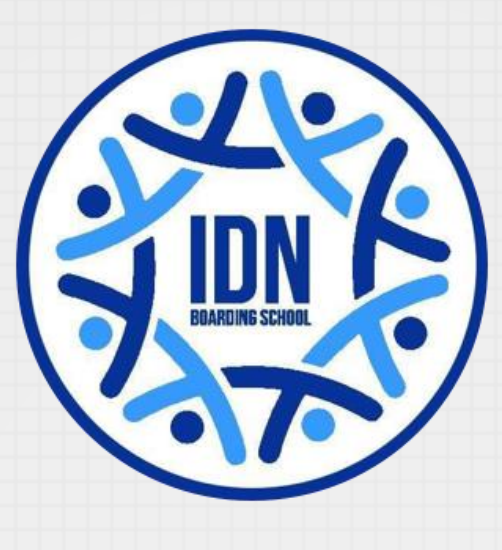

# THE END

### THANKS FOR YOUR ATTENTION

#### Contact Me

Email WhatsApp : <u>farisjwd@gmail.com</u> : +6282114181875